# **TUTORIAL ADMINISTRAÇÃO OFF-LINE**

*Versão 1.2 – 21 de janeiro de 2019.* 

O módulo Administração Off-line, disponibilizado no Sistema de Gestão do Programa Bolsa Família (SIGPBF), deve ser utilizado nos casos em que a gestão municipal não consiga realizar uma ação de administração de benefícios do Programa Bolsa Família (PBF) – como bloqueio, desbloqueio, cancelamento ou reversão de cancelamento diretamente no Sistema de Benefícios ao Cidadão (Sibec). Ao utilizar este módulo, a gestão municipal não precisará enviar o Formulário-Padrão de Gestão de Benefícios (FPGB) em papel, via ofício, à Secretaria Nacional de Renda de Cidadania (Senarc).

Para utilizar este módulo, será necessário acessar o SIGPBF com o perfil de Gestor Municipal ou Técnico do Município. Para mais informações sobre os procedimentos de alteração, inclusão e revalidação dos dados cadastrais do município e perfis no SIGPBF, a gestão municipal poderá consultar as orientações informadas na <u>Instrução</u> <u>Operacional nº 89/2017</u>, disponível no site do Ministério da Cidadania – Secretaria Especial de Desenvolvimento Social (<u>www.mds.gov.br</u>).

### ATENÇÃO:

É importante que os gestores municipais estejam atentos às datas-limite para a realização das solicitações pelo módulo Administração Off-line, a fim de que tenham a repercussão na folha de pagamento do Bolsa Família do mês.

Para conhecer o prazo de cada mês, consulte o item 5 da versão resumida do calendário operacional 2019, disponível no Sibec, acessando o módulo Infraestrutura.

No módulo Administração Off-line, você encontrará as seguintes funções, que serão explicadas mais adiante:

- 1. ADMINISTRAÇÃO OFF-LINE;
- 2. RELATÓRIO ADMINISTRAÇÃO OFF-LINE; e
- 3. ACOMPANHAMENTO ADMINISTRAÇÃO OFF-LINE.

# 1. FUNÇÃO ADMINISTRAÇÃO OFF-LINE

Nesta função, você poderá incluir, alterar ou excluir solicitações de administração de benefícios a serem realizadas pela Senarc. Para realizar a solicitação, a gestão deve seguir as seguintes etapas:

Após realizar o login, na tela inicial do SIGPBF, identifique e clique em **GESTAO DE BENEFICIOS** > **ADMINISTRAÇÃO** > **ADMINISTRAÇÃO OFF-LINE**, como mostra tela a seguir:

| Desenvolvimento Social<br>Ministério do Desenvolvimento Social                                                                         |                                                                                                  | Destaques d                                                                                     | do Governo 🔻        |
|----------------------------------------------------------------------------------------------------|--------------------------------------------------------------------------------------------------|-------------------------------------------------------------------------------------------------|---------------------|
| <b>SIGPBF</b><br>Sistema de Gestão do Programa Bolsa Família                                                                           |                                                                                                  | Brasilia, 11 d                                                                                  | le Outubro de 2018  |
|                                                                                                    |                                                                                                  | Sair   Mapa do Site   Acessibilidad                                                             | de   Fale conosco   |
| Administrativo Estados e Municípios Gestão de Cadastro                                                                                 | Gestão de Benefícios Gestão de Condici                                                           | onalidades Sistemas Integrados                                                                  |                     |
|                                                                                                    | Administração 🕨                                                                                  | Administração Off-Line                                                                          |                     |
|                                                                                                    | Relatórios                                                                                       | Relatório Administração Off-Line                                                                |                     |
| Bem-vindo ao SIGPBF.                                                                                                    |                                                                                                  | Acompanhamento Administração Off-Line                                                           |                     |
|                                                                                                    |                                                                                                  |                                                                                                 |                     |
|                                                                                                    |                                                                                                  |                                                                                                 |                     |
| Com o objetivo de aperfeiçoar e integrar a gestão de seus principai<br>de Gestão do Programa Bolsa Família (SIGPBF). Este sistema é ur | s processos, a Secretaria Nacional de Renda de<br>na aplicação online, com entrada única, segura | Cidadania (Senarc), em conjunto com o Departamento de Tecnologia do MDS, de:<br>e identificada. | senvolveu o Sistema |
| O SIGPBF será ampliado, gradualmente, com a incorporação e dis<br>benefícios, das condicionalidades entre outros.                      | ponibilização de novos módulos para apoiar os p                                                  | processos de gestão do Cadastro Único, da relação com estados e municípios, do c                | controle social, de |
| Para consulta pública, clique em Estados e Municípios na parte sup                                                                     | erior esquerda da tela. Você terá acesso às info                                                 | rmações do PBF em todos os estados e municípios brasileiros.                                    |                     |
| Para acesso ao sistema, é necessário ter em mãos os dados da su                                                                        | a conta (Nome de Usuário e Senha). Para inicia                                                   | r a utilização do SIGPBF, olique na palavra Login na parte superior direita desta pág           | gina.               |
|                                                                                                    |                                                                                                  |                                                                                                 |                     |
| Para mais informações sobre o cadastramento da conta e como ac                                                                         | essar o SIGPBF, favor consultar os Guias de Na                                                   | vegação, disponíveis no endereço:                                                               |                     |
|                                                                                                    |                                                                                                  |                                                                                                 |                     |
| http://www.mds.gov.br/bolsafamilia/sistemagestaobolsafar                                                                               | nilia                                                                                            |                                                                                                 |                     |
| ou manter contato com:                                                                                                    |                                                                                                  |                                                                                                 |                     |
|                                                                                                    |                                                                                                  |                                                                                                 |                     |
|                                                                                                    |                                                                                                  |                                                                                                 |                     |
| Fone/Atendimento: 0800 707 2003                                                                                                    |                                                                                                  |                                                                                                 |                     |
|                                                                                                    |                                                                                                  |                                                                                                 |                     |
| Email: bolsa,familia@mds.gov.br / gestorpbf@mds.gov.br                                                                                 |                                                                                                  |                                                                                                 |                     |
|                                                                                                    |                                                                                                  |                                                                                                 |                     |
|                                                                                                    |                                                                                                  |                                                                                                 |                     |
|                                                                                                    |                                                                                                  |                                                                                                 |                     |
|                                                                                                    |                                                                                                  |                                                                                                 |                     |

# 1.1 - INCLUINDO AS AÇÕES DESEJADAS

Na tela seguinte, aparecerão os seguintes campos:

- Indicação\*
- Nome do Município;
- Ação\*;

- Motivo\*;
- NIS do RF\*;
- NIS do BVJ\*;
- Retroativo desde; e
- Justificativa.
- \* Os campos com asterisco (\*) são de preenchimento obrigatório.

No campo **INDICAÇÃO**, você deve escolher se a ação será para toda a família (nesse caso selecione Responsável Familiar) ou se será uma ação apenas em um Benefício Variável Vinculado ao Adolescente (BVJ) (neste caso, selecione BVJ):

|                                                                                                    | Desenvol<br>Ministério do Des | vime<br>envolvin | ento Social    | ial                          |                              |                                                            |                                                | Destaque                  | es do Governo 🔻       |  |
|----------------------------------------------------------------------------------------------------|-------------------------------|------------------|----------------|------------------------------|------------------------------|------------------------------------------------------------|------------------------------------------------|---------------------------|-----------------------|--|
| SIGP                                                                                                    | BF                            |                  |                |                              |                              |                                                            |                                                | Brasília, :               | 21 de Janeiro de 2019 |  |
| Sistema d                                                                                                    | e Gestão do Progr             | rama Bol         | sa Família     |                              |                              |                                                            |                                                |                           |                       |  |
|                                                                                                    |                               |                  |                |                              |                              |                                                            | Sair                                           | Mapa do Site   Acessibili | dade   Fale conosco   |  |
| Administrativo Estados e Municípios Gestão de Cadastro Gestão de Benefícios Gestão de Condicionalidades Sistemas Integrados |                               |                  |                |                              |                              |                                                            |                                                |                           |                       |  |
| Você está                                                                                                    | aqui: SIGPBF » 0              | Gestão de        | Benefícios » G | eração Mensagem              | Extrato » Ma                 | nter Administração Off-Line »                              | Incluir                                        |                           |                       |  |
| Adminis                                                                                                    | stração Off-Line              |                  |                |                              |                              |                                                            |                                                |                           |                       |  |
| Indicac                                                                                                    | ăo: *                         | a Solor          | iono           | 1                            |                              |                                                            |                                                |                           |                       |  |
| Municí                                                                                                    | nio                           | Selec            | ione           |                              |                              |                                                            |                                                |                           |                       |  |
| Acão *                                                                                                    |                               | Respons<br>BVJ   | sável Familiar |                              |                              |                                                            |                                                |                           |                       |  |
| Motivo                                                                                                    | *                             | Selec            | ione 🔻         |                              |                              |                                                            |                                                |                           |                       |  |
| NIS do                                                                                                    | RF *                          |                  |                |                              |                              |                                                            |                                                |                           |                       |  |
|                                                                                                    |                               |                  |                |                              |                              |                                                            |                                                |                           |                       |  |
| Justific                                                                                                    | ativa                         |                  |                |                              |                              |                                                            |                                                |                           |                       |  |
|                                                                                                    |                               |                  |                |                              |                              |                                                            |                                                |                           |                       |  |
|                                                                                                    |                               |                  |                |                              |                              | ,                                                          |                                                |                           |                       |  |
|                                                                                                    |                               | Tamanh           | o Máximo - 25  | Caracteres                   |                              | //                                                         |                                                |                           |                       |  |
|                                                                                                    |                               |                  |                |                              |                              |                                                            |                                                |                           |                       |  |
|                                                                                                    |                               |                  |                |                              |                              |                                                            |                                                | inc                       | uir enviar mds        |  |
| * Campo O                                                                                                    | brigatório                    |                  |                |                              |                              |                                                            |                                                |                           |                       |  |
|                                                                                                    |                               |                  |                |                              |                              | Resultados                                                 |                                                |                           |                       |  |
| UF                                                                                                    | Município                     | D                | Ação           | Motivo                       | NIS                          | Data Ofício                                                | Protocolo                                      | Justificativa             | Ações                 |  |
|                                                                                                    |                               |                  |                |                              |                              |                                                            | •                                              |                           | •                     |  |
|                                                                                                    |                               |                  |                |                              |                              |                                                            |                                                |                           |                       |  |
|                                                                                                    |                               |                  |                | inistério do Des<br>SMAS, Tr | envolvimento<br>echo 3, Quao | o Social - Secretaria Nacior<br>dra 2 - Lote 1 CEP 70610-0 | ial de Renda de Cidadani<br>51 – Brasília – DF | a                         |                       |  |

No campo **AÇÃO**, você deve selecionar a opção desejada entre as disponíveis: Bloqueio, Desbloqueio, Cancelamento e Reversão de Cancelamento. No exemplo abaixo, selecionamos a ação de Reversão de Cancelamento.

No campo **MOTIVO**, você deve escolher a opção desejada dentre as disponíveis para a ação selecionada no passo anterior.

No campo NIS do RF, você deve inserir o NIS do Responsável Familiar (RF) para o qual deseja solicitar a ação.

O campo **RETROATIVO DESDE** permite solicitar a geração de parcelas retroativas. Este campo só aparecerá na tela quando você solicitar uma ação de reversão de cancelamento no campo "Ação". Se desejar solicitar parcelas retroativas para a família, você deve informar desde quando as parcelas devem ser geradas, indicando o mês e o ano deste início (mm/aaaa). A solicitação de geração de parcelas retroativas não é obrigatória. Assim, se a gestão municipal avaliar que não são necessárias, deixe este campo sem preenchimento. Observe que, na tela abaixo, o campo RETROATIVO DESDE foi preenchido.

No campo **JUSTIFICATIVA**, descreva as informações que motivaram a ação. Sempre que possível, é importante inserir a justificativa. Isso ajuda a esclarecer os motivos pelos quais a gestão está solicitando a ação.

| Dese<br>Ministér           | Destaques do Governo Destaques do Governo Destaques |                   |                   |              |                               |           |                             |                    |  |  |  |
|----------------------------|----------------------------------------------------------------------------------------------------|-------------------|-------------------|--------------|-------------------------------|-----------|-----------------------------|--------------------|--|--|--|
| SIGPBF<br>Sistema de Gestã | SIGPBF<br>Istema de Gestão do Programa Bolsa Família                                                                                                    |                   |                   |              |                               |           |                             |                    |  |  |  |
|                            |                                                                                                    |                   |                   |              |                               | Sair      | Mapa do Site   Acessibilida | ade   Fale conosco |  |  |  |
| Administrativo Est         | dministrativo Estados e Municípios Gestão de Cadastro Gestão de Benefícios Gestão de Condicionalidades Sistemas Integrados                                                                                                    |                   |                   |              |                               |           |                             |                    |  |  |  |
| Você está aqui:            | SIGPBF » Gestão d                                                                                                    | e Benefícios » G  | eração Mensagem B | Extrato » Ma | nter Administração Off-Line » | Incluir   |                             |                    |  |  |  |
| Administração              | Off-Line                                                                                                    |                   |                   |              |                               |           |                             |                    |  |  |  |
| Indicação: *               | Respon                                                                                                    | sável Familiar N  | 7                 |              |                               |           |                             |                    |  |  |  |
| Município                  | 530010                                                                                                    | 8 - Brasília - DF |                   |              |                               |           |                             |                    |  |  |  |
| Ação *                     | Ação * Reversão de Cancelamento ▼                                                                                                    |                   |                   |              |                               |           |                             |                    |  |  |  |
| Motivo *                   | SEM M                                                                                                    | ▼ OVITO           |                   |              |                               |           |                             |                    |  |  |  |
| NIS do RF *                | 121212                                                                                                    | 12121             |                   |              |                               |           |                             |                    |  |  |  |
| Retroativo des             | de 11/2018                                                                                                    | 3                 | (mês/ano)         |              |                               |           |                             |                    |  |  |  |
| Justificativa              | Em vi                                                                                                    | sita domici       | liar, foi veri    | ficado qu    | le a familia                  |           |                             |                    |  |  |  |
|                            | atend                                                                                                    | e aos crite:      | rios do PBF.      |              |                               |           |                             |                    |  |  |  |
|                            |                                                                                                    |                   |                   |              |                               |           |                             |                    |  |  |  |
|                            | Tamanh                                                                                                    | no Máximo - 25    | 6 Caracteres      |              | //                            |           |                             |                    |  |  |  |
|                            |                                                                                                    |                   |                   |              |                               |           |                             |                    |  |  |  |
|                            |                                                                                                    |                   |                   |              |                               |           | inclu                       | ir enviar mds      |  |  |  |
| * Campo Obrigatór          | 0                                                                                                    |                   |                   |              |                               |           |                             |                    |  |  |  |
|                            |                                                                                                    |                   |                   |              | Resultados                    |           |                             |                    |  |  |  |
| UF                         | Município                                                                                                    | Ação              | Motivo            | NIS          | Data Ofício                   | Protocolo | Justificativa               | Ações              |  |  |  |
|                            |                                                                                                    |                   |                   |              |                               |           |                             |                    |  |  |  |

Ministério do Desenvolvimento Social - Secretaria Nacional de Renda de Cidadania SMAS, Trecho 3, Ouadra 2 - Lote 1 CEP 70610-051 - Brasília - DF

No campo **NIS DO BVJ**, você deve inserir o NIS do BVJ para o qual deseja solicitar a ação. Este campo só aparecerá na tela quando você selecionar "BVJ" no campo "Indicação". Dessa forma, deve ser preenchido APENAS quando a ação solicitada for sobre um BVJ. Se no campo Indicação você informou que a ação será para toda a família (Responsável Familiar), o campo NIS do BVJ não ficará disponível para edição.

### Após seguir os passos acima, clique no botão INCLUIR, conforme a tela abaixo:

| Desenvolvimento Social Destaques do Governo                                                                               |                                   |                   |                   |               |                                 |           |                            |                      |  |  |
|----------------------------------------------------------------------------------------------------|-----------------------------------|-------------------|-------------------|---------------|---------------------------------|-----------|----------------------------|----------------------|--|--|
| IGPBF                                                                                                    |                                   |                   |                   |               |                                 |           | Brasília, 2                | 1 de Janeiro de 2019 |  |  |
| stema de Gestão do Programa Bolsa Família                                                                                 |                                   |                   |                   |               |                                 |           |                            |                      |  |  |
|                                                                                                    |                                   |                   |                   |               |                                 | Sair      | Mapa do Site   Acessibilid | lade   Fale conosco  |  |  |
| ministrativo Estados e Municípios Gestão de Cadastro Gestão de Benefícios Gestão de Condicionalidades Sistemas Integrados |                                   |                   |                   |               |                                 |           |                            |                      |  |  |
| ocê está aqui: SIGPB                                                                                                    | F » Gestão de                     | e Benefícios » Ge | eração Mensagem B | Extrato » Mar | nter Administração Off-Line » 1 | Incluir   |                            |                      |  |  |
| Administração Off-L                                                                                                    | ine                               |                   |                   |               |                                 |           |                            |                      |  |  |
| Indicação: *                                                                                                    | Respon                            | sável Familiar 🔻  |                   |               |                                 |           |                            |                      |  |  |
| Município                                                                                                    | 5300108                           | 8 - Brasília - DF |                   |               |                                 |           |                            |                      |  |  |
| Ação *                                                                                                    | Ação * Reversão de Cancelamento ▼ |                   |                   |               |                                 |           |                            |                      |  |  |
| Motivo *                                                                                                    | SEM MC                            | ▼ OVITO           |                   |               |                                 |           |                            |                      |  |  |
| NIS do RF *                                                                                                    | 1212121                           | 12121             |                   |               |                                 |           |                            |                      |  |  |
| Retroativo desde                                                                                                    | 11/2018                           |                   | (mês/ano)         |               |                                 |           |                            |                      |  |  |
| Justificativa                                                                                                    | Em vis                            | sita domicil      | iar, foi veri     | ficado qu     | e a familia                     |           |                            |                      |  |  |
|                                                                                                    | atende                            | e aos criter      | ios do PBF.       |               |                                 |           | × 1                        |                      |  |  |
|                                                                                                    |                                   |                   |                   |               |                                 |           |                            |                      |  |  |
|                                                                                                    | Tamanh                            | o Máximo - 256    | Caracteres        |               | //                              |           |                            |                      |  |  |
|                                                                                                    |                                   |                   |                   |               |                                 |           | <u> </u>                   |                      |  |  |
|                                                                                                    |                                   |                   |                   |               |                                 |           | incl                       | uir enviar mds       |  |  |
| Campo Obrigatório                                                                                                    |                                   |                   |                   |               |                                 |           |                            |                      |  |  |
|                                                                                                    |                                   |                   |                   |               | Resultados                      |           |                            |                      |  |  |
| UF Muni                                                                                                    | cípio                             | Ação              | Motivo            | NIS           | Data Ofício                     | Protocolo | Justificativa              | Acões                |  |  |

#### stério do Desenvolvimento Social - Secretaria Nacional de Renda de Cidadania -SMAS, Trecho 3, Quadra 2 - Lote 1 CEP 70610-051 - Brasília - DE

### ATENÇÃO:

Você pode solicitar a mesma ação com o mesmo motivo para outras famílias. Ao inserir um NIS e clicar em **INCLUIR**, o campo NIS volta a ficar em branco, permanecendo preenchidos os demais campos. Assim, basta inserir outro NIS de RF e clicar em incluir novamente.

## **1.2 ALTERAR OU EXCLUIR UMA AÇÃO**

Após a inclusão das ações desejadas, você poderá alterar ou excluir ações.

1.2.1 Alterar uma ação:

Para alterar uma das ações, basta clicar no ícone do "Caderninho", conforme tela a seguir:

| Ø        | Desenvol<br>Ministério do Des     | vimen<br>senvolvime | nto Social                                                               |                                    |                      |                 |                     | Destaques do G    | overno 1       |  |  |
|----------|-----------------------------------|---------------------|--------------------------------------------------------------------------|------------------------------------|----------------------|-----------------|---------------------|-------------------|----------------|--|--|
| SIG      | PBF                               |                     |                                                                          |                                    |                      |                 |                     | Brasília, 21 de l | Janeiro de 201 |  |  |
| Sistema  | a de Gestão do Prog               | (rama Bolsa         | Família                                                                  |                                    |                      |                 |                     |                   |                |  |  |
|          |                                   |                     |                                                                          |                                    |                      | 9               | Sair   Mapa do Site | Acessibilidade    | Fale conosco   |  |  |
| Administ | rativo Estados e Mu               | unicípios G         | iestão de Cadastro 🛛                                                     | Sestão de Benefícios Gestão de Con | dicionalidades Sis   | temas Integrado | 95                  |                   |                |  |  |
| Você es  | stá aqui: SIGPBF »                | Gestão de B         | enefícios » Geração M                                                    | ensagem Extrato » Manter Administr | ação Off-Line » Incl | luir            |                     |                   |                |  |  |
| D Regis  | stro incluído com su              | ucesso.             |                                                                          |                                    |                      |                 |                     |                   |                |  |  |
| Admi     | nistração Off-Line                |                     |                                                                          |                                    |                      |                 |                     |                   |                |  |  |
| Indic    | ação: *                           | Responsáv           | vel Familiar 🔻                                                           |                                    |                      |                 |                     |                   |                |  |  |
| Mun      | icípio                            | 5300108 -           | Brasília - DF                                                            |                                    |                      |                 |                     |                   |                |  |  |
| Ação     | Ação * Reversão de Cancelamento ▼ |                     |                                                                          |                                    |                      |                 |                     |                   |                |  |  |
| Moti     | V0 *                              | SEM MOTI            | VO T                                                                     |                                    |                      |                 |                     |                   |                |  |  |
| NIS      | do RF *                           |                     |                                                                          |                                    |                      |                 |                     |                   |                |  |  |
| Retr     | oativo desde                      |                     | (mês                                                                     | s/ano)                             |                      |                 |                     |                   |                |  |  |
| Justi    | ificativa                         |                     |                                                                          |                                    |                      |                 |                     |                   |                |  |  |
|          |                                   |                     |                                                                          |                                    |                      |                 |                     |                   |                |  |  |
|          |                                   |                     |                                                                          |                                    |                      |                 |                     |                   |                |  |  |
|          |                                   | Tamanho I           | Máximo - 256 Caract                                                      | eres                               | /_                   |                 |                     |                   |                |  |  |
|          |                                   |                     |                                                                          |                                    |                      |                 |                     |                   |                |  |  |
|          |                                   |                     |                                                                          |                                    |                      |                 |                     | incluir           | enviar mds     |  |  |
| * Campo  | o Obrigatório                     |                     |                                                                          |                                    |                      |                 |                     |                   |                |  |  |
|          |                                   |                     |                                                                          | Resulta                            | idos                 |                 |                     |                   |                |  |  |
| UF       | Municípi                          | o                   | Ação                                                                     | Motivo                             | NIS                  | Data Ofício     | Protocolo           | Justificative     | Ações          |  |  |
| DF       | Brasília                          |                     | Reversão de<br>Cancelamento                                              | SEM MOTIVO                         | 11111111111          |                 |                     |                   | <b>*</b>       |  |  |
| DF       | Brasília                          |                     | Reversão de Cancelamento SEM MOTIVO 1212121212 <table-cell></table-cell> |                                    |                      |                 |                     |                   |                |  |  |

Ministério do Desenvolvimento Social - Secretaria Nacional de Renda de Cidadania SMAS, Trecho 3, Quadra 2 - Lote 1 CEP 70610-051 – Brasília – DF

Em seguida, uma nova tela se abrirá para que você consiga realizar a alteração desejada, conforme indicação da

imagem abaixo. Após realizar a alteração, lembre-se de clicar em SALVAR:

| Dese<br>Ministér           | io do Desenvolvimento Social Destaques do Governo                                                         |
|----------------------------|----------------------------------------------------------------------------------------------------|
| SIGPBF<br>Sistema de Gestã | o do Programa Bolsa Família                                                                               |
|                            | Sair   Mapa do Site   Acessibilidade   Fale conosc                                                        |
| Administrativo Es          | ados e Municípios Gestão de Cadastro Gestão de Beneficios Gestão de Condicionalidades Sistemas Integrados |
| Você está aqui:            | SIGPBF » Gestão de Benefícios » Geração Mensagem Extrato » Manter Administração Off-Line » Alterar        |
| Administração              | Off-Line                                                                                                  |
| Indicação: *               | Responsável Familiar 🔻                                                                                    |
| Município                  | 5300108 - Brasília - DF                                                                                   |
| Ação *                     | Reversão de Cancelamento 🔻                                                                                |
| Motivo *                   | Selecione V                                                                                               |
| NIS do RF *                | 1111111111                                                                                                |
| Retroativo des             | de 10/2018 (mês/ano)                                                                                      |
| Justificativa              | Em visita domiciliar, foi verificado que a familia<br>atende as regras do Programa.                       |
| * Campo Obrigatór          | Tamanho Máximo - 256 Caracteres                                                                           |

Ministério do Desenvolvimento Social - Secretaria Nacional de Renda de Cidadania

### 1.2.2 Excluir uma ação:

Para excluir qualquer uma das ações, basta clicar no ícone do "X". Em seguida, o SIGPBF abrirá uma caixa de diálogo

| bara           | confirmar                                  | a ex                        | clusão.        | Clique               | em             | OK           | par            | a    | executar     | а                 | operação.                    |
|----------------|--------------------------------------------|-----------------------------|----------------|----------------------|----------------|--------------|----------------|------|--------------|-------------------|------------------------------|
|                |                                            | h                           | omologacao     | .mds.net diz         |                |              |                |      |              |                   |                              |
|                | Desenvolvime<br>Ministério do Desenvolvim  | nto Social                  | eseja realment | e excluir este regis | stro?          |              |                |      |              | Destaques do G    | overno 🔻                     |
| SIG<br>Sistema | <b>PBF</b><br>a de Gestão do Programa Bols | sa Família                  |                |                      |                | OK           | Cancela        | ar   |              | Brasília, 21 de J | laneiro de 2019 <sup>.</sup> |
|                |                                            |                             |                |                      |                |              | 3              | Sair | Mapa do Site | Acessibilidade    | Fale conosco                 |
| Administ       | rativo Estados e Municípios                | Gestão de Cadastr           | o Gestão de Be | nefícios Gestão de   | Condicionalid  | ades Sist    | emas Integrado | 05   |              |                   |                              |
| Você es        | <b>tá aqui:</b> SIGPBF » Gestão de         | Benefícios » Geraç          | ão Mensagem Ex | trato » Manter Admir | nistração Off- | Line » Inclu | uin            |      |              |                   |                              |
| Admi           | nistração Off-Line                         |                             |                |                      |                |              |                |      |              |                   |                              |
| India          |                                            |                             |                |                      |                |              |                |      |              |                   |                              |
| Mun            | icínio 5300108                             | - Brasília - DF             |                |                      |                |              |                |      |              |                   |                              |
| Acão           | )* Seleci                                  | ione T                      |                |                      |                |              |                |      |              |                   |                              |
| Moti           | V0 * Seleci                                | ione 🔻                      |                |                      |                |              |                |      |              |                   |                              |
| NIS            | do RF *                                    | one .                       |                |                      |                |              |                |      |              |                   |                              |
|                |                                            |                             |                |                      |                |              |                |      |              |                   |                              |
| Justi          | ficativa                                   |                             |                |                      |                |              |                |      |              |                   |                              |
|                |                                            |                             |                |                      |                |              |                |      |              |                   |                              |
|                |                                            |                             |                |                      |                |              |                |      |              |                   |                              |
|                | Tamanho                                    | o Máximo - 256 Ca           | racteres       |                      | //             |              |                |      |              | $\mathbf{i}$      |                              |
|                |                                            |                             |                |                      |                |              |                |      |              |                   |                              |
|                |                                            |                             |                |                      |                |              |                |      |              | incluir           | nviar mds                    |
| * Camp         | o Obrigatório                              |                             |                |                      |                |              |                |      |              |                   |                              |
|                |                                            |                             |                | Res                  | sultados       |              |                |      |              |                   |                              |
| UF             | Município                                  | Ação                        |                | Motivo               | 1              | lis          | Data Ofício    |      | Protocolo    | Justificativa     | Açõe: Excluir                |
| DF             | Brasília                                   | Reversão de<br>Cancelamento | SEM MOTI       | vo                   | 11111          | 111111       |                |      |              | Ť                 | <b>×</b>                     |
| DF             | Brasília                                   | Reversão de<br>Cancelamento | SEM MOTI       | vo                   | 1212:          | 212121       |                |      |              | 1                 | <b>X</b>                     |

finistério do Desenvolvimento Social - Secretaria Nacional de Renda de Cidadar

### **1.3 ENVIO DAS INFORMAÇÕES**

Após efetuar a inclusão de todas as ações desejadas e as correções das solicitações quando necessárias, você deve clicar em ENVIAR MDS, conforme tela a seguir:

| Desen<br>Ministério           | do Desenvolvimento Social                                                                             | Destaques do Governo                                                                                            |
|-------------------------------|----------------------------------------------------------------------------------------------------|----------------------------------------------------------------------------------------------------|
| SIGPBF<br>Sistema de Gestão d | do Programa Bolsa Família                                                                             | Brasília, 21 de Janeiro de 2019                                                                                 |
|                               |                                                                                                    | Sair   Mapa do Site   Acessibilidade   Fale conosco                                                             |
| Administrativo Estad          | los e Municípios Gestão de Cadastro Gestão de Benefícios Gestão de Condicionalidades Sistemas Integra | los                                                                                                    |
| Você está aqui: SIG           | SPBF » Gestão de Benefícios » Geração Mensagem Extrato » Manter Administração Off-Line » Incluir      |                                                                                                    |
| Administração Of              | ff-Line                                                                                               |                                                                                                    |
| Indicação: *                  | Selecione V                                                                                           |                                                                                                    |
| Município                     | 5300108 - Brasília - DF                                                                               |                                                                                                    |
| Ação *                        | Selecione V                                                                                           |                                                                                                    |
| Motivo *                      | Selecione 🔻                                                                                           |                                                                                                    |
| NIS do RF *                   |                                                                                                    |                                                                                                    |
| Justificativa                 |                                                                                                    |                                                                                                    |
|                               | Tamanho Máximo - 256 Caracteres                                                                       | <b>X</b>                                                                                                    |
|                               |                                                                                                    | incluir enviar mds                                                                                              |
| * Campo Obrigatório           |                                                                                                    |                                                                                                    |
|                               | Resultados                                                                                            |                                                                                                    |
|                               |                                                                                                    | the second second second second second second second second second second second second second second second se |

|    | RESURGOS  |                             |            |               |             |           |               |            |  |  |  |
|----|-----------|-----------------------------|------------|---------------|-------------|-----------|---------------|------------|--|--|--|
| UF | Município | Ação                        | Motivo     | NIS           | Data Ofício | Protocolo | Justificativa | Ações      |  |  |  |
| DF | Brasília  | Reversão de<br>Cancelamento | SEM MOTIVO | 11111111111   |             |           | <b>*</b>      | 2×         |  |  |  |
| DF | Brasília  | Reversão de<br>Cancelamento | SEM MOTIVO | 1212121212121 |             |           | <u></u>       | <b>7</b> 🗙 |  |  |  |

Ministério do Desenvolvimento Social - Secretaria Nacional de Renda de Cidadania

### **ATENÇÃO:**

1. Sempre que aparecer uma relação de NIS no campo "Resultados" da tela acima é porque essa relação ainda não foi enviada.

2. Não é necessário enviar NIS a NIS. É preciso apenas ficar atento a data limite para realização das solicitações com repercussão na folha de pagamento do PBF do mês.

3. Caso seja necessário, mesmo após o envio do arquivo, ainda é possível realizar alterações ou exclusões das solicitações.

Para isso, você deve usar a função **RELATÓRIO**, a qual explicaremos a seguir. No entanto, ressaltamos a importância de revisar todas as solicitações antes de clicar no botão "ENVIAR

# 2. FUNÇÃO RELATÓRIO ADMINISTRAÇÃO OFF-LINE

Nesta função você poderá gerar relatórios, acompanhar, alterar e excluir as ações solicitadas.

Após realizar o login, na tela inicial do SIGPBF, acesse GESTAO DE BENEFICIOS > ADMINISTRAÇÃO > RELATÓRIO ADMINISTRAÇÃO OFF-LINE conforme tela a seguir:

| <b>Desenvolvimento Social</b><br>Ministério do Desenvolvimento Social                                                                   |                                                                                          |                                                                                                    | Destaques do Governo 🔻                         |  |  |  |  |  |
|----------------------------------------------------------------------------------------------------|------------------------------------------------------------------------------------------|----------------------------------------------------------------------------------------------------|------------------------------------------------|--|--|--|--|--|
| <b>SIGPBF</b><br>Sistema de Gestão do Programa Bolsa Família                                                                            |                                                                                          |                                                                                                    | Brasília, 11 de Outubro de 2018                |  |  |  |  |  |
|                                                                                                    |                                                                                          | Sair   Mapa                                                                                           | do Site   Acessibilidade   Fale conosco        |  |  |  |  |  |
| Administrativo Estados e Municípios Gestão de Cadastro                                                                                  | Gestão de Benefícios Gestão de Co                                                        | ndicionalidades Sistemas Integrados                                                                   |                                                |  |  |  |  |  |
|                                                                                                    | Administração<br>Relatórios                                                              | <ul> <li>Administração Off-Line</li> <li>Relatório Administração Off-Line</li> </ul>                  |                                                |  |  |  |  |  |
| Bem-vindo ao SIGPBF.                                                                                                    |                                                                                          | Acompanhamento Administração Off-Line                                                                 |                                                |  |  |  |  |  |
|                                                                                                    |                                                                                          |                                                                                                    |                                                |  |  |  |  |  |
| Com o objetivo de aperfeiçoar e integrar a gestão de seus principais<br>de Gestão do Programa Bolsa Família (SIGPBF). Este sistema é un | s processos, a Secretaria Nacional de Reno<br>na aplicação online, com entrada única, se | da de Cidadania (Senarc), em conjunto com o Departament<br>gura e identificada.                       | o de Tecnologia do MDS, desenvolveu o Sistema  |  |  |  |  |  |
| O SIGPBF será ampliado, gradualmente, com a incorporação e disp<br>benefícios, das condicionalidades entre outros.                      | ponibilização de novos módulos para apoia                                                | r os processos de gestão do Cadastro Único, da relação co                                             | m estados e municípios, do controle social, de |  |  |  |  |  |
| Para consulta pública, clique em Estados e Municípios na parte sup                                                                      | erior esquerda da tela. Você terá acesso à                                               | s informações do PBF em todos os estados e municípios br                                              | asileiros.                                     |  |  |  |  |  |
| Para acesso ao sistema, é necessário ter em mãos os dados da sua<br>Para mais informações sobre o cadastramento da conta e como ace     | a conta (Nome de Usuário e Senha). Para i<br>essar o SIGPBF, favor consultar os Guias d  | niciar a utilização do SIGPBF, clíque na palavra Login na pa<br>e Navegação, disponíveis no endereço: | arte superior direita desta página.            |  |  |  |  |  |
| http://www.mds.gov.br/bolsafamilia/sistemagestaobolsafan                                                                                | nilia                                                                                    |                                                                                                    |                                                |  |  |  |  |  |
| ou manter contato com:                                                                                                    |                                                                                          |                                                                                                    |                                                |  |  |  |  |  |
| Fone/Atendimento: 0800 707 2003                                                                                                    |                                                                                          |                                                                                                    |                                                |  |  |  |  |  |
| Email: <u>bolsa.familia@mds.gov.br</u> / gestorpbf@mds.gov.br                                                                           |                                                                                          |                                                                                                    |                                                |  |  |  |  |  |
|                                                                                                    |                                                                                          |                                                                                                    |                                                |  |  |  |  |  |
|                                                                                                    |                                                                                          |                                                                                                    |                                                |  |  |  |  |  |

A tela abaixo mostra que, após acessar a função Relatório Administração Off-line, é possível:

2.1 Acompanhar em tela a situação das ações enviadas e realizar pesquisas por NIS do RF, clicando em PESQUISAR.

Para desfazer o filtro da pesquisa é necessário limpar o campo NIS e clicar em PESQUISAR;

As informações disponíveis na tabela "Resultados" são:

UF;

Município;

NIS do RF;

Data Envio: data em que a solicitação foi enviada pela Gestão Municipal;

Status: situação atual da solicitação;

Ação: ação solicitada pela gestão municipal; Motivo: motivo da ação solicitada; Data do status: data da situação atual da solicitação;

Data Ofício: campo preenchido apenas pela Senarc e refere-se à data do ofício recebido pela Secretaria; Protocolo: campo preenchido apenas pela Senarc e refere-se ao número do Processo SEI do ofício recebido pela Secretaria; e

Justificativa: justificativa da ação solicitada.

2.2 Gerar um relatório com todas as ações solicitadas pela gestão municipal. Para isso, basta clicar em GERAR CSV. O relatório terá as mesmas informações que aparecem na tela e será em formato ".CSV";

| -)   | Ministério    | do Desenvolvime   | ento Social      | ai               |                       |                                                                                       |                  |              | De                | staques do Go     | overno       |
|------|---------------|-------------------|------------------|------------------|-----------------------|---------------------------------------------------------------------------------------|------------------|--------------|-------------------|-------------------|--------------|
| G    | PBF           |                   |                  |                  |                       |                                                                                       |                  |              | Bras              | iília, 11 de O    | utubro de    |
| m    | de Gestão d   | o Programa Bols   | a Família        |                  |                       |                                                                                       |                  |              |                   |                   |              |
|      |               |                   |                  |                  |                       |                                                                                       |                  | Sair         | Mapa do Site   Ac | essibilidade      | Fale cor     |
| iist | rativo Estado | os e Municípios ( | Gestão de Cada   | stro Gestão de   | e Benefícios Gestã    | o de Condicionalida                                                                   | des Sistemas     | Integrados   |                   |                   |              |
| e    | ta aqui: 516  | PBF » Gestao de I | Beneficios » Ger | açao mensagen    | n extrato » Relatorio | Administração Off                                                                     | ·Line » Pesquisa | r            |                   |                   |              |
| sq   | uisar         |                   |                  |                  |                       |                                                                                       |                  |              |                   |                   |              |
| /lun | icípio        | 5300108           | - Brasília - DF  |                  |                       |                                                                                       |                  |              |                   | $\langle \rangle$ |              |
| lis  |               |                   |                  |                  |                       |                                                                                       |                  |              |                   | $\mathbf{N}$      | $\mathbf{N}$ |
|      |               |                   |                  |                  |                       |                                                                                       |                  |              |                   | pesquisar         | gerar csv    |
|      |               |                   |                  |                  |                       |                                                                                       |                  |              |                   |                   |              |
| -    | Maria (etc.)  | NUC               | Data Envia       | Ctatus           | A = <sup>22</sup> =   | Resultados                                                                            | Data Status      | Dete Officia | Desta e ala       | Instit            | 4-2          |
| )F   | Brasília      | 33333333333       | 11/10/2018       | Enviado MDS      | Bloqueio              | DECISAO                                                                               | 11/10/2018       | Data Officio | PIOLOCOIO         | gas and a second  | Ações        |
| F    | Brasília      | 11111111111       | 11/10/2018       | Enviado MDS      | Bloqueio              | DECISAO                                                                               | 11/10/2018       |              |                   | e*                | 2 ×          |
| )F   | Brasília      | 33333333333       | 06/09/2018       | Enviado<br>Caixa | Cancelamento          | ACUMULO DE<br>BENEFICIOS<br>FINANCEIROS<br>DO<br>PROGRAMA                             | 06/09/2018       |              |                   | 1                 |              |
| )F   | Brasília      | 98989898989       | 06/09/2018       | Enviado<br>Caixa | Cancelamento          | COM O PETI<br>ACUMULO DE<br>BENEFICIOS<br>FINANCEIROS<br>DO<br>PROGRAMA<br>COM O PETI | 06/09/2018       |              |                   | 11                |              |
| )F   | Brasília      | 23709018184       | 06/09/2018       | Enviado<br>Caixa | Cancelamento          | ACUMULO DE<br>BENEFICIOS<br>FINANCEIROS<br>DO<br>PROGRAMA<br>COM O PETI               | 06/09/2018       |              |                   | 1                 |              |
| DF   | Brasília      | 12640992815       | 06/09/2018       | Enviado<br>Caixa | Cancelamento          | TRABALHO<br>INFANTIL NA<br>FAMILIA                                                    | 06/09/2018       |              |                   |                   |              |
| F    | Brasília      | 23746177673       | 06/09/2018       | Enviado<br>Caixa | Cancelamento          | TRABALHO<br>INFANTIL NA<br>FAMILIA                                                    | 06/09/2018       |              |                   |                   |              |
| F    | Brasília      | 16107885308       | 06/09/2018       | Enviado<br>Caixa | Cancelamento          | TRABALHO<br>INFANTIL NA<br>FAMILIA                                                    | 06/09/2018       |              |                   |                   |              |
| F    | Brasília      | 23758492412       | 06/09/2018       | Enviado<br>Caixa | Cancelamento          | TRABALHO<br>INFANTIL NA<br>FAMILIA                                                    | 06/09/2018       |              |                   |                   |              |
|      |               |                   |                  | Enviado          | Canadamenta           | TRABALHO                                                                              | 06/00/2019       |              |                   |                   |              |

2.3 Fazer alterações nas ações solicitadas. Para isto, clique no ícone do "Caderninho" e siga as orientações explicadas na seção 1. ADMINISTRAÇÃO OFF-LINE;

2.4 Fazer exclusões das ações solicitadas. Para isto, clique no ícone "X" e siga as orientações explicadas na seção 1. ADMINISTRAÇÃO OFF-LINE.

É importante ressaltar que, até que a Senarc encaminhe as solicitações para processamento, os ícones do "Caderninho" e do "X" permanecem visíveis no campo **AÇÕES.** Enquanto os ícones ainda estiverem visíveis é possível a gestão municipal realizar alterações ou exclusões nas solicitações, conforme instrução já explicada na função ADMINISTRAÇÃO OFF-LINE.

### **ATENÇÃO:**

Os campos DATA DE OFÍCIO e PROTOCOLO são de uso exclusivo da Senarc e estarão preenchidos apenas quando, eventualmente, a secretaria receber o FPGB da gestão municipal via ofício, solicitando alguma ação de administração de benefícios.

### 3. FUNÇÃO ACOMPANHAMENTO ADMINISTRAÇÃO OFF-LINE

Nesta função é possível **acompanhar e gerar relatórios das ações sobre benefícios** que já foram enviadas pelos municípios à Senarc, **por situação de processamento**.

Após realizar o login, na tela inicial do SIGPBF, clicar em **GESTAO DE BENEFICIOS** > **ADMINISTRAÇÃO** > **ACOMPANHAMENTO ADMINISTRAÇÃO OFF-LINE**, conforme a tela abaixo:

| Desenvolvimento Social<br>Ministério do Desenvolvimento Social                                                                        |                                                                                                 | Destaques do Governo                                                                                                   |
|----------------------------------------------------------------------------------------------------|-------------------------------------------------------------------------------------------------|----------------------------------------------------------------------------------------------------|
| SIGPBE                                                                                                    |                                                                                                 | Brasília, 11 de Outubro de 2018                                                                                        |
| Sistema de Gestão do Programa Bolsa Família                                                                                           |                                                                                                 |                                                                                                    |
|                                                                                                    |                                                                                                 | Sair   Mapa do Site   Acessibilidade   Fale conosco                                                                    |
| Administrativo Estados e Municípios Gestão de Cadastro                                                                                | Gestão de Beneficios Gestão de Condi                                                            | cionalidades Sistemas Integrados                                                                                       |
|                                                                                                    | Administração 🕨 🕨                                                                               | Administração Off-Line                                                                                                 |
|                                                                                                    | Relatórios                                                                                      | Relatório Administração Off-Line                                                                                       |
| Bem-vindo ao SIGPBF.                                                                                                    |                                                                                                 | Acompanhamento Administração Off-Line                                                                                  |
|                                                                                                    |                                                                                                 |                                                                                                    |
|                                                                                                    |                                                                                                 |                                                                                                    |
| Com o objetivo de aperfeiçoar e integrar a gestão de seus principai<br>de Gestão do Programa Bolsa Família (SIGPBF). Este sistema e u | s processos, a Secretaria Nacional de Renda o<br>ma aplicação online, com entrada única, segura | de Cidadania (Senarc), em conjunto com o Departamento de Tecnologia do MDS, desenvolveu o Sistema<br>a e identificada. |
| O SIGPBF será ampliado, gradualmente, com a incorporação e dis<br>benefícios, das condicionalidades entre outros.                     | ponibilização de novos módulos para apoiar os                                                   | processos de gestão do Cadastro Único, da relação com estados e municípios, do controle social, de                     |
| Para consulta pública, clique em Estados e Municípios na parte su                                                                     | perior esquerda da tela. Você terá acesso às in                                                 | formações do PBF em todos os estados e municípios brasileiros.                                                         |
| Para acesso ao sistema, é necessário ter em mãos os dados da su                                                                       | a conta (Nome de Usuário e Senha). Para inici                                                   | ar a utilização do SIGPBF, olique na palavra Login na parte superior direita desta página.                             |
|                                                                                                    |                                                                                                 |                                                                                                    |
| Para mais informações sobre o cadastramento da conta e como ao                                                                        | essar o SIGPBF, favor consultar os Guias de N                                                   | lavegação, disponíveis no endereco:                                                                                    |
| · · · · · · · · · · · · · · · · · · ·                                                                                                 |                                                                                                 |                                                                                                    |
| http://www.mds.gov.br/bolsafamilia/sistemagestapholsafa                                                                               | nilia                                                                                           |                                                                                                    |
|                                                                                                    |                                                                                                 |                                                                                                    |
| ou manter contato com:                                                                                                    |                                                                                                 |                                                                                                    |
|                                                                                                    |                                                                                                 |                                                                                                    |
| Fone/Atendimento: 0800 707 2003                                                                                                    |                                                                                                 |                                                                                                    |
|                                                                                                    |                                                                                                 |                                                                                                    |
|                                                                                                    |                                                                                                 |                                                                                                    |
| Email: bolsa.familia@mds.gov.br / gestorpbf@mds.gov.br                                                                                |                                                                                                 |                                                                                                    |
|                                                                                                    |                                                                                                 |                                                                                                    |
|                                                                                                    |                                                                                                 |                                                                                                    |
|                                                                                                    |                                                                                                 |                                                                                                    |

As solicitações podem ter as seguintes situações de acordo com o momento do seu processamento:

| NIS aguardando<br>envio | A solicitação da ação foi realizada pela gestão municipal, mas está aguardando o envio da Senarc para processamento no Sibec.                                                                                                    |
|-------------------------|----------------------------------------------------------------------------------------------------|
| NIS enviado             | A solicitação da ação já foi enviada para processamento no Sibec.<br>O município deve aguardar o retorno do processamento.                                                                                                    |
| NIS acatado             | A solicitação da ação já foi processada e foi acatada. A gestão<br>municipal pode consultar o Sibec e verificar a situação do benefício<br>da família.                                                                                                    |
| NIS não acatado         | A solicitação da ação foi processada, mas não foi acatada. É<br>possível a gestão municipal verificar o motivo do não-acatamento<br>ao gerar o relatório analítico.                                                                                                    |
| NIS não<br>processado   | A solicitação da ação foi realizada pela gestão municipal, mas a<br>Senarc não enviou para processamento no Sibec. Isso ocorre<br>porque a solicitação apareceu como cancelada para a família há<br>mais de 180 dias, não sendo possível a realização da ação<br>desejada. |

Ao clicar em **ACOMPANHAMENTO ADMINISTRAÇÃO OFF-LINE** são apresentadas três tabelas: "Resultados"; "Resultados Mensais" e "ANO";

Na primeira tabela - **"Resultados"** estão as informações referentes ao número de NIS que tiveram ações solicitadas pela gestão municipal, de acordo com a situação do processamento. Este número é um total acumulado e refere-se a todos os casos já solicitados pela gestão utilizando o módulo Administração Off-Line.

Já na segunda tabela **"Resultados Mensais"**, é possível fazer uma consulta das solicitações enviadas em um determinado mês e ano. Caso seja necessário realizar a consulta de casos de anos anteriores, você deverá, primeiramente, alterar para o ano desejado na terceira tabela **"ANO"**.

| Desenvolvimento Social Destaques do Governo |                |              |               |              |                |               |                |           |           |             |                 |               |
|---------------------------------------------|----------------|--------------|---------------|--------------|----------------|---------------|----------------|-----------|-----------|-------------|-----------------|---------------|
| IGPRE                                       |                |              |               |              |                |               |                |           |           | Bra         | asília, 15 de ( | Outubro de 20 |
| stema de Gestão do Programa                 | Bolsa Famíl    | ia           |               |              |                |               |                |           |           |             |                 |               |
|                                             |                |              |               |              |                |               |                | Sai       | r   Mapa  | do Site   A | cessibilidade   | Fale conos    |
| ninistrativo Estados e Município            | os Gestão de   | e Cadastro 🛛 | Gestão de Ben | efícios Gest | ão de Condicio | nalidades     | Sistemas Integ | grados    |           |             |                 |               |
| cê está aqui: SIGPBF » Gestão d             | e Benefícios » | Geração Men  | sagem Extrato | » Acompanh   | amento Admin   | istração Off- | Line » Acomp   | anhamento |           |             |                 |               |
| Acompanhamento Administ                     | ração Off-l i  | ne           |               |              |                |               |                |           |           |             |                 |               |
|                                             |                |              |               |              |                |               |                |           |           |             |                 |               |
|                                             | Resultados     |              |               |              |                |               |                |           |           |             |                 |               |
| Acumulado Total                             |                | Quantidad    | de de NIS     |              |                |               |                |           |           |             |                 |               |
| NIS Aguardando Envio                        |                | 2            |               |              |                |               |                |           |           |             |                 |               |
| NIS Enviado                                 |                | <u>10</u>    | <u>01</u>     |              |                |               |                |           |           |             |                 |               |
| NIS Acatado                                 |                | -            | •             |              |                |               |                |           |           |             |                 |               |
| NIS Não Acatado                             |                |              | <u>i</u><br>0 |              |                |               |                |           |           |             |                 |               |
| NIS Nao Frocessado                          |                |              | 2             |              |                |               |                |           |           |             |                 |               |
|                                             |                |              |               |              | Resultado M    | Iensal        |                |           |           |             |                 |               |
|                                             |                |              |               |              | 2018           |               |                |           |           |             |                 |               |
|                                             | JAN            | FEV          | MAR           | ABR          | MAI            | JUN           | JUL            | AGO       | SET       | OUT         | NOV             | DEZ           |
| NIS Aguardando Envio                        |                |              |               |              |                |               |                |           |           | 2           |                 |               |
| NIS Enviado                                 |                |              |               |              |                | <u>8</u>      | 22             | <u>33</u> | <u>34</u> |             |                 |               |
| NIS Acatado                                 |                |              |               |              |                |               |                |           |           |             |                 |               |
| NIS Não Acatado                             |                |              |               |              |                |               |                |           |           |             |                 |               |
| NIS Não Processado                          |                |              |               |              |                |               |                | <u>29</u> | <u>20</u> |             |                 |               |
|                                             |                |              |               |              |                |               |                |           |           |             |                 |               |
|                                             |                |              |               |              | Ano            |               |                |           |           |             |                 |               |
|                                             |                |              |               | 2015         | 2016           |               | 2018           |           |           |             |                 |               |
|                                             |                |              |               |              |                |               |                |           |           |             |                 |               |

### 3.1 Gerar relatório:

Para obter um relatório analítico (uma listagem) com as ações solicitadas de acordo com a situação do processamento, clique no número que informa o total de casos. No exemplo abaixo, será gerado um relatório de todos os casos já solicitados pela gestão municipal, mas que têm como situação de processamento "NIS Não Processado".

| Ministério do Desenvo          | Ivimento So  | Social      |               |              |                |              |                |           |           |             | Destaques do    | Governo    |
|--------------------------------|--------------|-------------|---------------|--------------|----------------|--------------|----------------|-----------|-----------|-------------|-----------------|------------|
| GPRF                           |              |             |               |              |                |              |                |           |           | Bra         | asília, 15 de ( | Outubro de |
| ema de Gestão do Programa      | Bolsa Famíl  | ia          |               |              |                |              |                |           |           |             |                 |            |
|                                |              |             |               |              |                |              |                | Sai       | r   Mapa  | do Site   A | cessibilidade   | Fale co    |
| nistrativo Estados e Município | s Gestão de  | Cadastro (  | Gestão de Ben | efícios Gest | ão de Condicio | nalidades    | Sistemas Integ | Irados    |           |             |                 |            |
| está aqui: SIGPBF » Gestão de  | Benefícios » | Geração Men | sagem Extrato | » Acompanh   | amento Admini  | istração Off | -Line » Acomp  | anhamento |           |             |                 |            |
|                                |              |             |               |              |                |              |                |           |           |             |                 |            |
| ompanhamento Administr         | ação Off-Li  | ne          |               |              |                |              |                |           |           |             |                 |            |
|                                | Resultados   |             |               |              |                |              |                |           |           |             |                 |            |
| Acumulado Total                |              | Quantidad   | de de NIS     |              |                |              |                |           |           |             |                 |            |
| IIS Aguardando Envio           |              | 2           |               |              |                |              |                |           |           |             |                 |            |
| IIS Enviado                    |              | <u>10</u>   | 1             |              |                |              |                |           |           |             |                 |            |
| IIS Acatado                    |              |             |               |              |                |              |                |           |           |             |                 |            |
| IIS Não Acatado                |              | 3           |               |              |                |              |                |           |           |             |                 |            |
| NIS Não Processado             |              | <u>4</u>    | 9             |              |                |              |                |           |           |             |                 |            |
|                                |              |             |               |              |                |              |                |           |           |             |                 |            |
|                                |              |             |               |              | Resultado M    | lensal       |                |           |           |             |                 |            |
|                                |              |             |               |              | 2018           |              |                |           |           |             |                 |            |
|                                | JAN          | FEV         | MAR           | ABR          | MAI            | JUN          | JUL            | AGO       | SET       | OUT         | NOV             | DEZ        |
| IIS Aguardando Envio           |              |             |               |              |                |              |                |           |           | <u>2</u>    |                 |            |
| IIS Enviado                    |              |             |               |              |                | <u>8</u>     | 22             | <u>33</u> | <u>34</u> |             |                 |            |
| IIS Acatado                    |              |             |               |              |                |              |                |           |           |             |                 |            |
| NIS Não Acatado                |              |             |               |              |                |              |                |           |           |             |                 |            |
| NS Nao Processado              |              |             |               |              |                |              |                | 29        | 20        |             |                 |            |
|                                |              |             |               |              |                |              |                |           |           |             |                 |            |
|                                |              |             |               |              | Ano            |              |                |           |           |             |                 |            |
|                                |              |             |               | 2015         | <u>2016</u>    |              | 2018           |           |           |             |                 |            |
|                                |              |             |               |              |                |              |                |           |           |             |                 |            |

Ao gerar o relatório (NIS Não Processado), será disponibilizada uma planilha em formato CSV, conforme a tela abaixo:

| S          | alvamento | o Automático 🛈          |                               | <b>৲</b> - ে র । | ⊡_] ∓ AD_O | FF_NIS_Não_Process | ado.csv - Excel                                                                  | masr                 |                                         |                   | ħ            |                                     |                        | ×      |
|------------|-----------|-------------------------|-------------------------------|------------------|------------|--------------------|----------------------------------------------------------------------------------|----------------------|-----------------------------------------|-------------------|--------------|-------------------------------------|------------------------|--------|
| Arq        | uivo P    | ágina Inicial           | Inserir I                     | Layout da Página | Fórmulas   | Dados Revisão      | Exibir Ajuda Q                                                                   | Diga-me o            | que voc                                 | ê deseja          | fazer        | ß                                   | Compar                 | tilhar |
| Co<br>Área | lar 💉     | Calibri<br>N I <u>S</u> | -  11<br>-   ⊞ -   2<br>Fonte |                  | inhamento  | Geral ▼            | Fig Formatação Condicio<br>Formatar como Tabel<br>Estilos de Célula ×<br>Estilos | nal ▼ 🖀 I<br>a ▼ 🛣 E | nserir<br>Excluir<br>Formata<br>Células | · ∑<br>• ↓<br>• ◆ | Clas<br>e Fi | sificar Lo<br>Itrar▼ Sele<br>Edição | calizar e<br>ecionar * | ~      |
| _ F1       | D         | _ = L ×                 | $\sqrt{f_x}$                  |                  |            |                    |                                                                                  |                      |                                         |                   |              |                                     |                        | ~      |
|            | А         | В                       |                               | С                | D          | E                  | F                                                                                |                      | G F                                     | -                 | 1            | J                                   |                        | К 🔺    |
| 1          | IBGE      | NIS                     | Ação                          |                  | Motivo     | Status Envio       | Situação                                                                         |                      |                                         |                   |              |                                     |                        |        |
| 2          | 5300108   | 222222222222            | Reversão d                    | le Cancelamento  | Sem motivo | Não Processado     | NIS cancelado a mais de                                                          | e 180 dias           |                                         |                   |              |                                     |                        |        |
| 3          | 5300108   | 16221075530             | Reversão d                    | le Cancelamento  | Sem motivo | Não Processado     | NIS cancelado a mais de                                                          | e 180 dias           |                                         |                   |              |                                     |                        |        |
| 4          | 5300108   | 16221075530             | Reversão d                    | le Cancelamento  | Sem motivo | Não Processado     | NIS cancelado a mais de                                                          | e 180 dias           |                                         |                   |              |                                     |                        | _      |
| 5          | 5300108   | 20408076598             | Reversão d                    | le Cancelamento  | Sem motivo | Não Processado     | NIS cancelado a mais de                                                          | e 180 dias           |                                         |                   |              |                                     |                        |        |
| 6          | 5300108   | 222222222222            | Reversão d                    | le Cancelamento  | Sem motivo | Não Processado     | NIS cancelado a mais de                                                          | e 180 dias           |                                         |                   |              |                                     |                        | _      |
| 7          |           |                         |                               |                  |            |                    |                                                                                  |                      |                                         |                   |              |                                     |                        |        |
| 8          |           |                         |                               |                  |            |                    |                                                                                  |                      |                                         |                   |              |                                     |                        | -      |
| 9          |           |                         |                               |                  |            |                    |                                                                                  |                      |                                         |                   |              |                                     |                        | - 11   |
| 10         |           |                         |                               |                  |            |                    |                                                                                  |                      |                                         |                   |              |                                     |                        | - 11   |
| 11         |           |                         |                               |                  |            |                    |                                                                                  |                      |                                         |                   |              |                                     |                        | - 11   |
| 12         |           |                         |                               |                  |            |                    |                                                                                  |                      |                                         |                   |              |                                     |                        | -      |
| 13         |           |                         |                               |                  |            |                    |                                                                                  |                      |                                         |                   |              |                                     |                        | - 11   |
| 14         |           |                         |                               |                  |            |                    |                                                                                  |                      |                                         |                   |              |                                     |                        | -      |
| 15         |           |                         |                               |                  |            |                    |                                                                                  |                      |                                         |                   |              |                                     |                        | - 11   |
| 16         |           |                         |                               |                  |            |                    |                                                                                  |                      |                                         |                   |              |                                     |                        | -      |
| 1/         |           |                         |                               |                  |            |                    |                                                                                  |                      |                                         |                   |              |                                     |                        | -      |
| 18         |           |                         |                               |                  |            |                    |                                                                                  |                      |                                         |                   |              |                                     |                        | -      |
| 19         |           |                         |                               |                  |            |                    |                                                                                  |                      |                                         |                   |              |                                     |                        |        |
|            | •         | AD_OFF_                 | NIS_Não_Pro                   | ocessado 🤄       | Ð          |                    | •                                                                                |                      |                                         |                   |              |                                     |                        | Þ      |
| Pro        | nto       |                         |                               |                  |            |                    |                                                                                  |                      |                                         |                   | -            | -                                   | + 10                   | 0%     |

Essa planilha possui as seguintes informações:

IBGE: código do IBGE referente ao município; NIS: NIS do Responsável Familiar;

Ação: ação solicitada pela gestão municipal;

Motivo: motivo da ação solicitada;

Status envio: informa o resultado do processamento, como "Não processado"; e

Situação: Informa que a ação não foi realizada porque o benefício da família está cancelado do PBF há mais de 180 dias.

Os demais relatórios ("NIS Aguardando Envio", "NIS Enviado", "NIS Acatado" e "NIS Não Acatado"), serão gerados com as seguintes informações:

IBGE: código do IBGE referente ao município;
NIS: NIS do Responsável Familiar;
Ação: ação solicitada pela gestão municipal;
Motivo: motivo da ação solicitada;
Situação Responsável: situação do benefício da família após o processamento;
Motivo Retorno Caixa: motivo pelo qual a ação não foi acatada;
Data envio: data em que a Senarc enviou a ação para processamento no Sibec;
Data retorno: data em que foi carregado o retorno do processamento; e
Status envio: informa a situação do processamento (por exemplo, "Não Acatado").

Segue abaixo um exemplo de planilha gerada para os casos de "NIS não acatado":

| S    |                       |               |                           | চন্টন 🗟 🖻        | ] <del>∓</del> AD_OF | F_NIS_Não_Acatado.csv - Excel                                 |                        |                   | <b>—</b> —                 |                            |         |
|------|-----------------------|---------------|---------------------------|------------------|----------------------|---------------------------------------------------------------|------------------------|-------------------|----------------------------|----------------------------|---------|
| Arq  | uivo Pá               | igina Inicial | Inserir                   | Layout da Página | Fórmulas Dados I     | Revisão Exibir Ajuda 🛛 Diga-me o qu                           | ie você deseja fa      |                   |                            | 🔄 Compar                   | rtilhar |
| Co   | lar 💉                 | Calibri       | +  11<br>  ⊞ +   <u>⊀</u> |                  | Geral<br>Geral       | % 000 t‰ ∞ Formatação Formatar como<br>Condicional × Tabela × | Estilos de<br>Célula * | Excluir • Schular | Classificar<br>e Filtrar S | Localizar e<br>elecionar ▼ |         |
| Area | de Ira 1 <sub>8</sub> |               | Fonte                     | All              | nnamento 🖓           | Numero is Estilos                                             |                        | Celulas           | Edição                     |                            | -       |
| A1   | .7                    | ×             | √ <i>f</i> 3              | ¢                |                      |                                                               |                        |                   |                            |                            | ~       |
|      | Α                     | В             | С                         | D                | E                    | F                                                             | G                      | н                 | 1                          | J K                        |         |
| 1    | IBGE                  | NIS           | Ação                      | Motivo           | Situação Responsável | Motivo Retorno da Caixa                                       | Data Envio             | Data Retorno      | Status Envio               |                            |         |
| 2    | 5300108               | 123333333333  | Bloqueio                  | DECISAO JUDICIAL | 17 - Cancelado       | 0003 - Ação não permitida para o benefício                    | 06/10/2015             | 06/10/2015        | Não Acatado                |                            |         |
| 3    | 5300108               | 12444444444   | Bloqueio                  | DECISAO JUDICIAL | 17 - Cancelado       | 0003 - Ação não permitida para o benefício                    | 06/10/2015             | 06/10/2015        | Não Acatado                |                            | _       |
| 4    | 5300108               | 12666666666   | Bloqueio                  | DECISAO JUDICIAL | 17 - Cancelado       | 0003 - Ação não permitida para o benefício                    | 06/10/2015             | 06/10/2015        | Não Acatado                |                            | _       |
| 5    |                       |               |                           |                  |                      |                                                               |                        |                   |                            |                            | _       |
| 6    |                       |               |                           |                  |                      |                                                               |                        |                   |                            |                            | _       |
| 7    |                       |               |                           |                  |                      |                                                               |                        |                   |                            |                            | _       |
| 8    |                       |               |                           |                  |                      |                                                               |                        |                   |                            |                            | _       |
| 9    |                       |               |                           |                  |                      |                                                               |                        |                   |                            |                            |         |
| 11   |                       |               |                           |                  |                      |                                                               |                        |                   |                            |                            | -       |
| 12   |                       |               |                           |                  |                      |                                                               |                        |                   |                            |                            | -       |
| 13   |                       |               |                           |                  |                      |                                                               |                        |                   |                            |                            | -       |
| 14   |                       |               |                           |                  |                      |                                                               |                        |                   |                            |                            |         |
| 15   |                       |               |                           |                  |                      |                                                               |                        |                   |                            |                            |         |
| 16   |                       |               |                           |                  |                      |                                                               |                        |                   |                            |                            |         |
| 17   |                       |               |                           |                  |                      |                                                               |                        |                   |                            |                            |         |
| 18   |                       |               |                           |                  |                      |                                                               |                        |                   |                            |                            |         |
| 19   |                       |               |                           |                  |                      |                                                               |                        |                   |                            |                            |         |
| 20   |                       |               |                           |                  |                      |                                                               |                        |                   |                            |                            |         |
|      | < >                   | AD_OFF_       | NIS_Não_A                 | catado (+)       |                      | ÷ •                                                           |                        |                   |                            |                            | Þ       |
| Pror | nto                   |               |                           |                  |                      |                                                               | =                      |                   |                            | + 10                       | 0%      |

Essas são as funções do módulo Administração Off-line.

Utilize este módulo sempre que precisar fazer uma ação no Sibec e não conseguir por limitação do sistema, e/ou porque a ação não é permitida para o usuário da gestão municipal.

Utilizando o módulo Administração Off-line, a gestão municipal não precisa encaminhar FPGB à Senarc.

Caso ainda tenha dúvidas sobre o módulo Administração Off-line, entre em contato com a Central de Atendimento do Ministério da Cidadania pelo telefone: 0800 707 2003 ou pelo chat disponível para gestores municipais no endereço: http://mds.gov.br/acesso-a-informacao/contato.

Senarc